Sebastian Land, Simon Fischer

**RapidMiner 5** 

# RapidMiner in academic use

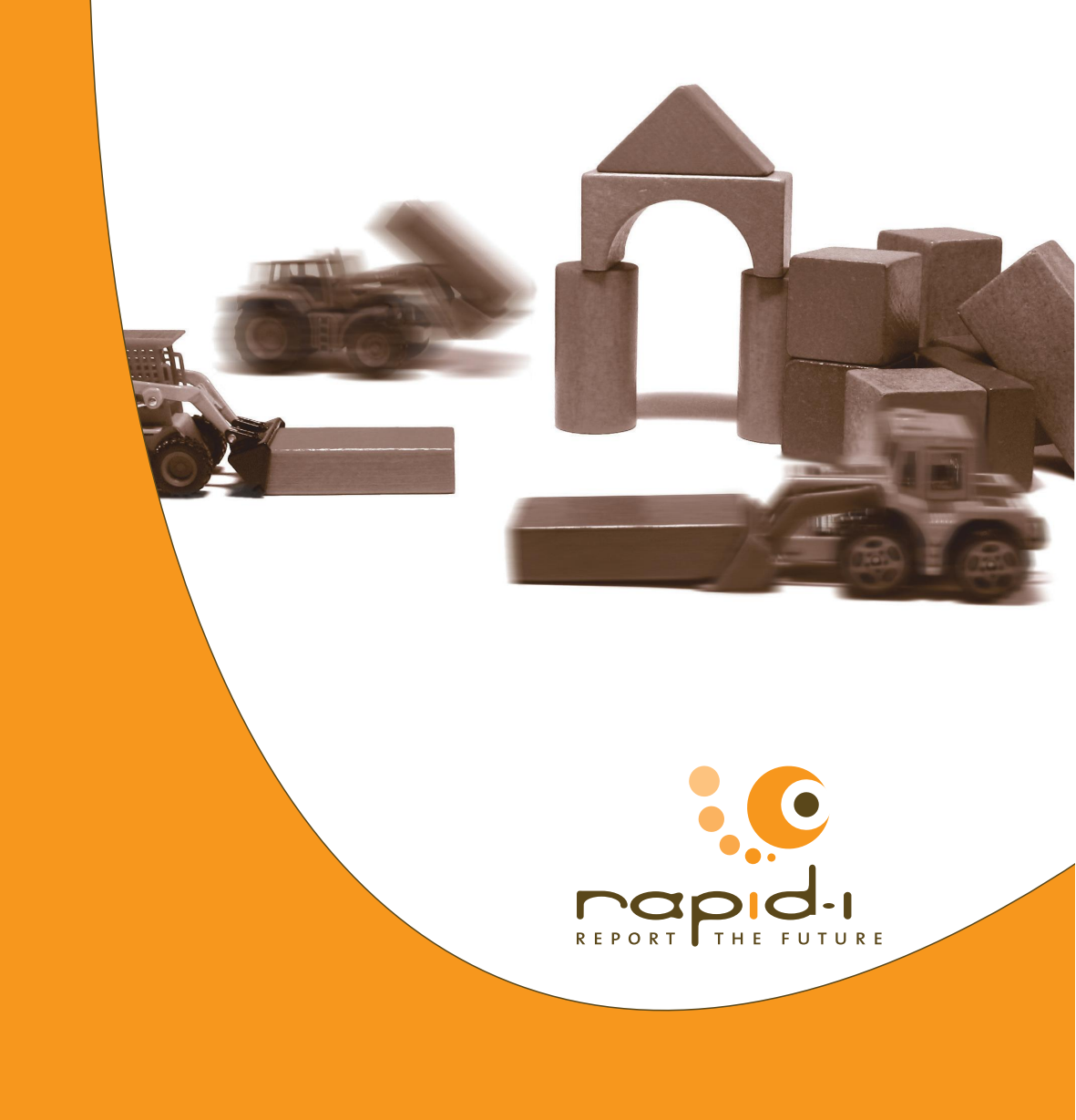

Sebastian Land, Simon Fischer RapidMiner 5

# RapidMiner in academic use

27th August 2012

Rapid-I www.rapid-i.com

© 2012 by Rapid-I GmbH. All rights reserved.

No part of this publication may be reproduced, stored in a retrieval system, or transmitted, in any form or by means electronic, mechanical, photocopying, or otherwise, without prior written permission of Rapid-I GmbH.

# Preface

RapidMiner is one of the world's most widespread and most used open source data mining solutions. The project was born at the University of Dortmund in 2001 and has been developed further by Rapid-I GmbH since 2007. With this academic background, RapidMiner continues to not only address business clients, but also universities and researchers from the most diverse disciplines.

This includes computer scientists, statisticians and mathematicians on the one hand, who are interested in the techniques of data mining, machine learning and statistical methods. RapidMiner makes it possible and easy to implement new analysis methods and approaches and compare them with others.

On the other hand, RapidMiner is used in many application disciplines such as physics, mechanical engineering, medicine, chemistry, linguistics and social sciences. Many branches of science are data-driven today and require flexible analysis tools. RapidMiner can be used as such a tool, since it provides a wide range of methods from simple statistical evaluations such as correlation analysis to regression, classification and clustering procedures as well as dimension reduction and parameter optimisation. These methods can be used for various application domains such as text, image, audio and time series analysis. All these analyses can be fully automated and their results visualised in various ways.

In this paper we will show how RapidMiner can be optimally used for these tasks. In doing so, we will not assume the reader has any knowledge of RapidMiner or data mining. But nor is this a text book that teaches you how to use RapidMiner. Instead, you will learn which fundamental uses are possible for RapidMiner in research. We recommend the RapidMiner user manual [3, 5] as further reading, which is also suitable for getting started with data mining as well as the white paper "How to Extend RapidMiner" [6] if you would like to implement your own procedures in RapidMiner.

Moreover, the Rapid-I team welcomes any contact and will gladly help with the implementation of projects in the academic environment. Rapid-I takes part in research projects and hosts the annual RapidMiner user conference RCOMM (RapidMiner Community Meeting and Conference). So if you obtain results with RapidMiner or RapidAnalytics which you would like to present to an interested audience, why not consider submitting a paper?

# Contents

| 1 | Preface 1                               |                                                          |                                             |    |  |  |  |  |  |  |  |
|---|-----------------------------------------|----------------------------------------------------------|---------------------------------------------|----|--|--|--|--|--|--|--|
|   | 1.1                                     | .1 The program                                           |                                             |    |  |  |  |  |  |  |  |
|   | 1.2                                     | The e                                                    | nvironment                                  | 5  |  |  |  |  |  |  |  |
|   | 1.3                                     | Termi                                                    | nology                                      | 6  |  |  |  |  |  |  |  |
| 2 | The use cases                           |                                                          |                                             |    |  |  |  |  |  |  |  |
|   | 2.1                                     | Evaluation of learning procedures                        |                                             |    |  |  |  |  |  |  |  |
|   |                                         | 2.1.1                                                    | Performance evaluation and cross-validation | 10 |  |  |  |  |  |  |  |
|   |                                         | 2.1.2                                                    | Preprocessing                               | 11 |  |  |  |  |  |  |  |
|   |                                         | 2.1.3                                                    | Parameter optimisation                      | 12 |  |  |  |  |  |  |  |
|   | 2.2                                     | 2.2 Implementation of new algorithms                     |                                             |    |  |  |  |  |  |  |  |
|   |                                         | 2.2.1                                                    | The operator                                | 16 |  |  |  |  |  |  |  |
|   |                                         | 2.2.2                                                    | The model                                   | 18 |  |  |  |  |  |  |  |
|   |                                         | 2.2.3                                                    | The integration into RapidMiner             | 19 |  |  |  |  |  |  |  |
|   | 2.3 RapidMiner for descriptive analysis |                                                          |                                             |    |  |  |  |  |  |  |  |
|   |                                         | 2.3.1                                                    | Data transformations                        | 22 |  |  |  |  |  |  |  |
|   |                                         | 2.3.2                                                    | Reporting                                   | 25 |  |  |  |  |  |  |  |
| 3 | Transparency of publications            |                                                          |                                             |    |  |  |  |  |  |  |  |
|   | 3.1                                     | Rapid-I Marketplace: App Store for RapidMiner-extensions |                                             |    |  |  |  |  |  |  |  |
|   | 3.2                                     | Publishing processes on myExperiment                     |                                             |    |  |  |  |  |  |  |  |
|   | 3.3                                     | Makir                                                    | ng data available                           | 37 |  |  |  |  |  |  |  |
| 4 | Rap                                     | idMine                                                   | r in teaching                               | 39 |  |  |  |  |  |  |  |

Contents

## 5 Research projects

41

# **1** Preface

We are not assuming at this stage that the reader is already familiar with Rapid-Miner or has already used it. This first part will therefore take a detailed look at the program, its functions and the way these can be used. We also describe briefly which possibilities there are of getting in contact with the Community in order to get assistance or make your own contribution. Finally, we will mention some of the most important terms from the area of data mining, which will be assumed as understood in later chapters.

## 1.1 The program

RapidMiner is licensed under the GNU Affero General Public License version 3 and is currently available in version 5.2. It was originally developed starting in 2001 at the chair for artificial intelligence of the University of Dortmund under the name of "Yale". Since 2007, the program has been kept going by Rapid-I GmbH, which was founded by former chair members, and it has improved by leaps and bounds since then. The introduction of *RapidAnalytics* in 2010 means there is now a corresponding server version available, which makes collaboration and the efficient use of computer resources possible.

RapidMiner has a comfortable user interface, where analyses are configured in a *process view*. RapidMiner uses a modular concept for this, where each step of an analysis (e.g. a preprocessing step or a learning procedure) is illustrated by an *operator* in the analysis process. These operators have *input* and *output ports* 

#### 1. Preface

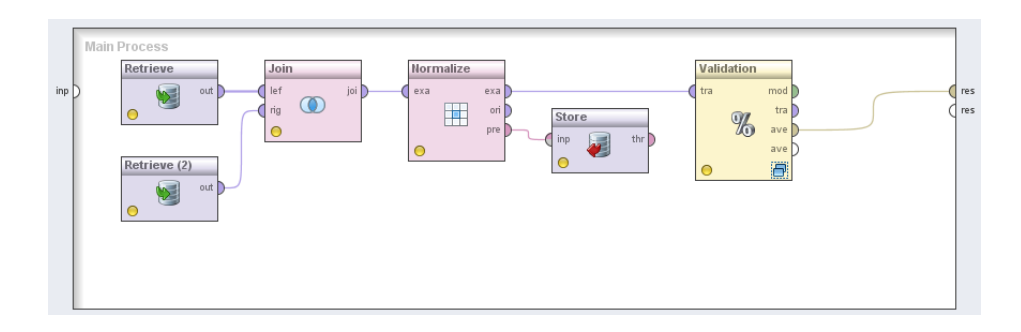

Figure 1.1: A simple process with examples of operators for loading, preprocessing and model production

via which they can communicate with the other operators in order to receive input data or pass the changed data and generated models over to the operators that follow. Thus a data flow is created through the entire analysis process, as can be seen by way of example in fig. 1.1. Alongside data tables and models, there are numerous application-specific objects which can flow through the process. In the text analysis, whole documents are passed on, time series can be led through special transformation operators or preprocessing models are simply passed on to a storage operator (like a normalisation) in order to reproduce the same transformation on other data later on.

The most complex analysis situations and needs can be handled by so-called *super-operators*, which in turn can contain a complete *subprocess*. A well-known example is the cross-validation, which contains two subprocesses. A subprocess is responsible for producing a model from the respective training data while the second subprocess is given this model and any other generated results in order to apply these to the test data and measure the quality of the model in each case. A typical application can be seen in fig. 1.2, where a decision tree is generated on the training data, an operator applies the model in the test subprocess and a further operator determines the quality based on the forecast and the true class.

*Repositories* enable the user to save analysis processes, data and results in a project-specific manner and at the same time always have them in view (see

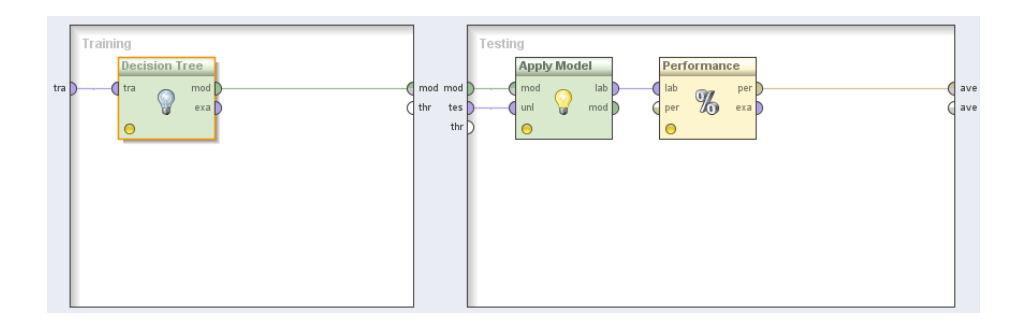

Figure 1.2: The internal subprocesses of a cross-validation

fig. 1.3). Thus a process that has already been created can be quickly reused for a similar problem, a model generated once can be loaded and applied or the obtained analysis results can simply be glanced at so as to find the method that promises the most success. The results can be dragged and dropped onto processes, where they are loaded again by special operators and provided to the process.

In addition to the local repositories, which are stored in the file system of the computer, RapidAnalytics instances can also be used as a repository. Since the RapidAnalytics server has an extensive user rights management, processes and results can be shared or access for persons or groups of persons limited.

The repositories provided by RapidAnalytics make a further function available, which makes executing analyses much easier. The user can not only save the processes there, but also have them executed by the RapidAnalytics instance with the usual comfort. This means the analysis is completely implemented in the background and the user can find out about the analysis process via a status display. The user can continue working at the same time in the foreground, without his computer being slowed down by CPU and memory-intensive computations. All computations now take place on the server in the background, which is possibly much more efficient, as can be seen in fig. 1.4. This also means the hardware resources can be used more efficiently, since only a potent server used jointly by all analysts is needed to perform memory-intensive computations.

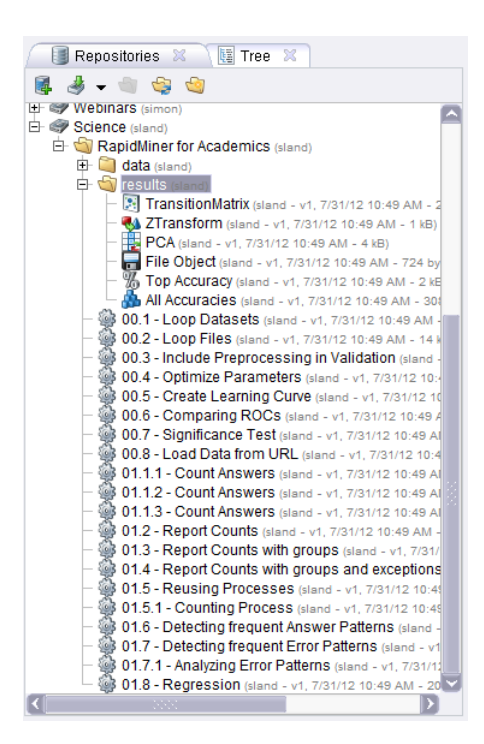

Figure 1.3: A well-filled repository

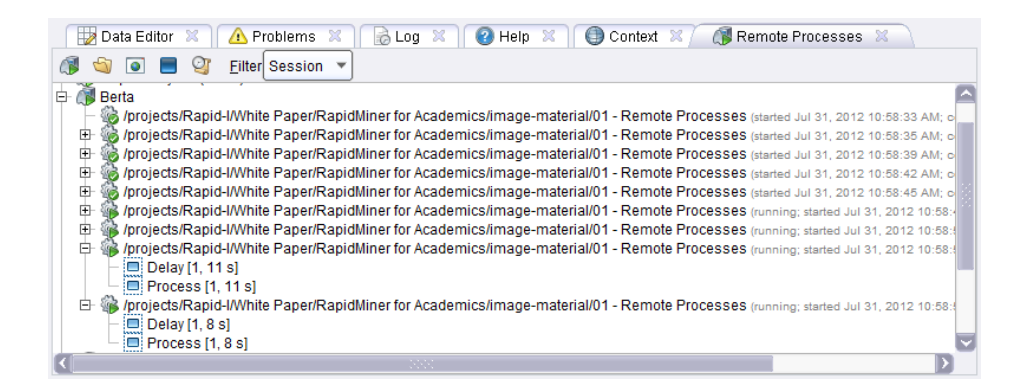

Figure 1.4: A process which was started several times on a RapidAnalytics instance. Some cycles are already complete and have produced results.

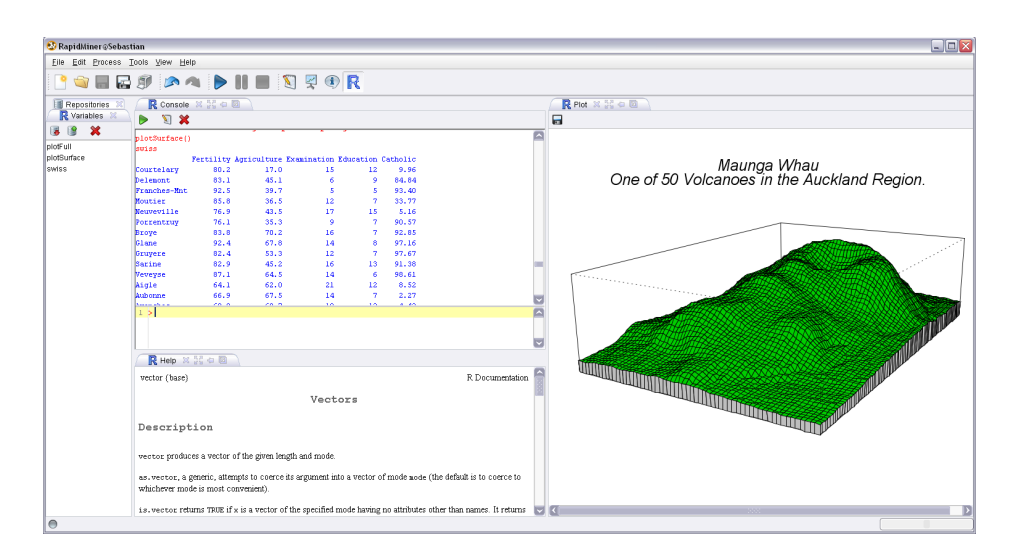

Figure 1.5: The R perspective in RapidMiner

Alongside the core components of RapidMiner, there are numerous *extensions* which upgrade further functions, such as the processing of texts, time series or a connection to statistics package R [1] or Weka [2]. All these extensions make use of the extensive possibilities offered by RapidMiner and supplement these: They do not just supplement operators and new data objects, but also provide new views that can be freely integrated into the user interface, or even supplement entire perspectives in which they can bundle their views like the R extension in fig. 1.5.

## 1.2 The environment

RapidMiner and RapidAnalytics do of course not stand alone. No software can exist without its developers and no open source project will be successful without a live and kicking community. The most important point of contact for community members and those wishing to become members is the forum at http://forum.rapid-i.com, which is provided and moderated by Rapid-I.

#### 1. Preface

Beginners, advanced users and developers wishing to integrate RapidMiner into their own open source projects or make their own extensions available will all get answers to their questions here. Everyone is warmly invited to participate in this international exchange.

For all those wishing to get involved in a particular subject area, make their own code available, or publish their own extensions, it is worthwhile becoming a member of one of the *Special Interest* groups, which each concentrate on a topic such as text analysis, information extraction or time series analysis. Since Rapid-I developers also participate in this exchange, topics discussed here have a direct influence in further development planning. Whoever would like to make his own extension accessible to a larger public can use the necessary platform for this - the Marketplace (see section 3.1). Here, users can offer their extensions and choose from the extensions offered by other users. RapidMiner will, if desired, automatically install the selected extensions at the time of the next start.

As a supplement to this, Rapid-I naturally offers professional services in the RapidMiner and RapidAnalytics environment. As well as support for RapidMiner and RapidAnalytics, training courses, consultation and individual development relating to the topic of data analysis are offered.

## 1.3 Terminology

Before we begin with the technical part, it would be helpful to clarify some terms first. RapidMiner uses terminology from the area of machine learning. A typical goal of the latter is, based on a series of observations for which a certain target value is known, to make forecasts for observations where this target value is not known. We refer to each observation as an *example*. Each example has several *attributes*, usually numerical values or categorical values such as age or sex. One of these attributes is the target value which our analysis relates to. This attribute is often called a *label*. All examples together form an *example set*. If you write all examples with their attributes one below the other, you will get nothing other than a table. We could therefore say "table" instead of "example set", "row" instead of "example" and "column" instead of "attribute". It is helpful however to know the terms specified above in order to understand the operator names used in RapidMiner.

# 2 The use cases

Having read the first section, you may already have one or two ideas why using RapidMiner could be worthwhile for you. The possibilities offered by RapidMiner in different use cases shall now be gone into in more detail. Two possible applications in the academic environment shall be presented at this stage: The first relates in particular to researchers wishing to evaluate data mining procedures. In section 2.1 we will show how this can be done in RapidMiner with existing algorithms. After that we will show in section 2.2 how self-developed algorithms can be integrated into RapidMiner and thus be used as part of this analysis.

Of course, data mining does not just serve as a purpose in itself, but can also be applied. In section 2.3 we will show how data from application disciplines can be analysed with RapidMiner.

All processes mentioned here are located in an example repository, which is available for download at http://rapid-i.com/downloads/documentation/academia/ repository\_en.zip. In order to use it, the ZIP file must be extracted and the directory created thereby must be added to RapidMiner as a local repository. To do this, click on the first button in the toolbar of the *Repositories* view and select "new local repository". Then indicate the name of the directory. You will now find all example processes in the repository tree, which is shown in this view.

When reading this chapter it is recommended to open the processes contained in this repository in RapidMiner so as to understand how they work. Rapid-Miner can be downloaded at http://www.rapidminer.com. The RapidMiner user manual [3] is also recommended for getting started.

## 2.1 Evaluation of learning procedures

A typical and recurring task in the area of machine learning is comparing two or more learning procedures with one another. This can be done to investigate the improvements that can be obtained by new procedures, and also simply be used to select a suitable procedure for a use case. In this section we will show how this can be done with RapidMiner.

### 2.1.1 Performance evaluation and cross-validation

The numerous operators that apply machine learning procedures to datasets can be easily used in combination with other operators. Typical examples of operators used in the evaluation of learning procedures are cross-validation, operators for computing standard quality measures, parameter optimisations and last but not least logging operators for creating procedure performance profiles. Since RapidMiner supports loops, processes can also be created that apply the new procedure to several datasets and compare it with other procedures. A process that enables such a validation of one's own procedure can be found in the example repository.

If you look at the process 00.1 - Loop Datasets, you will see that it primarily consists of three blocks: In the first block, some operators load a selection of datasets, which are then combined with the Collect operator to form a Collection. Of course, any of your own datasets can be loaded here.

In the second block, the datasets are iterated over: For this purpose, the internal process is executed by the Loop Collection operator for each individual dataset of the Collection. The dataset is copied directly in the subprocess of the loop and led to three cross-validations. In each cross-validation there is a different learning procedure. In this way the performance of all three learning procedures is compared.

Within the loop, a Log operator records the respective results of the procedures. In the third block, this log is converted into a dataset where all results are summarized. It can now be saved, exported and viewed like every other dataset.

The second process 00.2 - Loop Files works in a very similar way. Instead of loading the datasets from the repository individually, they are automatically loaded from a collection of CSV files here. If there are several datasets available, they can be easily and automatically used for testing in this way. The rest of the process can remain unchanged here. Of course, other tasks can also be completed in this way, such as transferring datasets into the repository.

### 2.1.2 Preprocessing

In many cases, procedures need preprocessing steps first in order to be able to deal with the data in the first place. If we want to use the operator k-NN for the k-nearest-neighbour method, we must note for example that scale differences in the individual attributes can render one attribute more important than all others and make the neighbourhood relation dominate in the Euclidean space. We must therefore normalise the data in this case by adding a Normalize operator first.

However, if we add the Normalize operator *before* the cross-validation, *all* data will be used to determine the average value and the standard deviation. This means however that knowledge about the test part is already implicitly contained in the training part of the normalised dataset within the cross-validation. Possible outliers, which are only present in the test part of the dataset, have already affected the scaling, which is why the attributes are weighted differently. This is a frequent error which leads to statistically invalid quality estimations.

In order to prevent this, we must drag all preprocessing steps into the crossvalidation and execute them in the training subprocess. If we do not execute any further adjustment in the process, the model generated in the training process will of course be confronted with the not yet normalised data in the test process. This is why all preprocessing operators, the results of which depend on the processed data, offer so-called **preprocessing models**. These can be used to execute an identical transformation again. Thus the same average values and standard deviations are used to transform at the time of normalisation, instead of recomputing these on the current data.

#### 2. The use cases

In order for these models to be used they just need to be transferred from the training process to the test subprocess of the cross-validation. They can be applied there with a usual Apply Model operator (like in the process 00.3 - Include Preprocessing in Validation) before the actual model is applied.

### 2.1.3 Parameter optimisation

It is therefore very easy on the whole to perform a real validation of a procedure in RapidMiner. However, almost every procedure has certain parameters with which the quality of the models can be influenced. The results will be better or worse depending on the setting. So if it is to be shown that a new procedure is superior to an existing one, you cannot just optimise the parameters of your own procedure or even set the parameters arbitrarily. The performance of procedures such as the support vector machine or a neural network in particular depends greatly on the parameter settings.

Therefore RapidMiner offers the possibility of looking for the best parameter settings automatically. To do this, you use one of the Optimize Parameters operators. The operator Optimize Parameters (Grid) can be controlled most simply. It iterates over a number (previously defined by the user) of combinations of the parameters to be optimised. For each parameter combination it executes its internal subprocess. Accordingly, only parameters of operators of this subprocess can be optimised. The subprocess must return a performance vector here (e.g. the *Accuracy*), using which Optimize Parameters can recognise the quality of the current combination. After it has tested all parameter combinations, the Optimize Parameters operator returns the combinations with maximum performance measured in their cycle.

If not only the result as to the best combination is of interest, but also the general progression for example, then it is worth using a Log operator. If the latter is executed, it writes a new row into its log, which contains all values indicated by the user. These values can either be the current values of any parameters of any operators in the process or special values that vary from operator to operator. All operators indicate for example the frequency with which they have already

been executed, the execution time and the like. Moreover, some operators give additional information. For example, the cross-validation supplies the quality and its standard deviation obtained at the time of the last execution. An example which performs such an optimisation and logs all combinations in doing so can be found in the process 00.4 - Optimize Parameters.

A further application for the Log operator can be found in the process 00.5 - Create Learning Curve. This investigates how a learning procedure behaves in the case of different training dataset sizes. For this purpose, a random sample of a certain size of the entire dataset is made with a Sample operator. The quality of the procedure can now be determined on this sample using the cross-validation. Since this means that the quality depends greatly on the drawn sample, we have to perform this several times in order to compensate for coincidental deviations in a random sample. The smaller the original dataset, the more repetitions are necessary. The Loop operator can be used to execute part of a process several times. With the parameter iterations, it offers the possibility of indicating how frequently its subprocess is to be executed.

This entire procedure must of course be performed for all different sample sizes. We use the Loop Parameters operator for this, which helps us to configure the parameter combinations with which its subprocess is to be executed. In this case, we gradually vary the sample ratio parameter of the Sample operator in the subprocess between and one hundred percent. We therefore get a very fine curve. If the investigation takes too long, the number of steps can be reduced meaning the subprocess does not need to be executed as frequently.

Within the subprocess of the Loop operator, we now just need to measure the current sample ratio in each case and the accuracy obtained. Since we get several results for each sample ratio however, we still need to introduce a postprocessing step in order to determine the average and the standard deviation of the quality over the different samples. For this purpose, the log is transformed into an example set in this process with the operator Log to Data, meaning we can aggregate via the sample sizes and determine the average and the standard deviation. Thus a dataset results from which we can read the quality as a function of the size of the training dataset. In order to visualise the latter for a publication, we can use

#### 2. The use cases

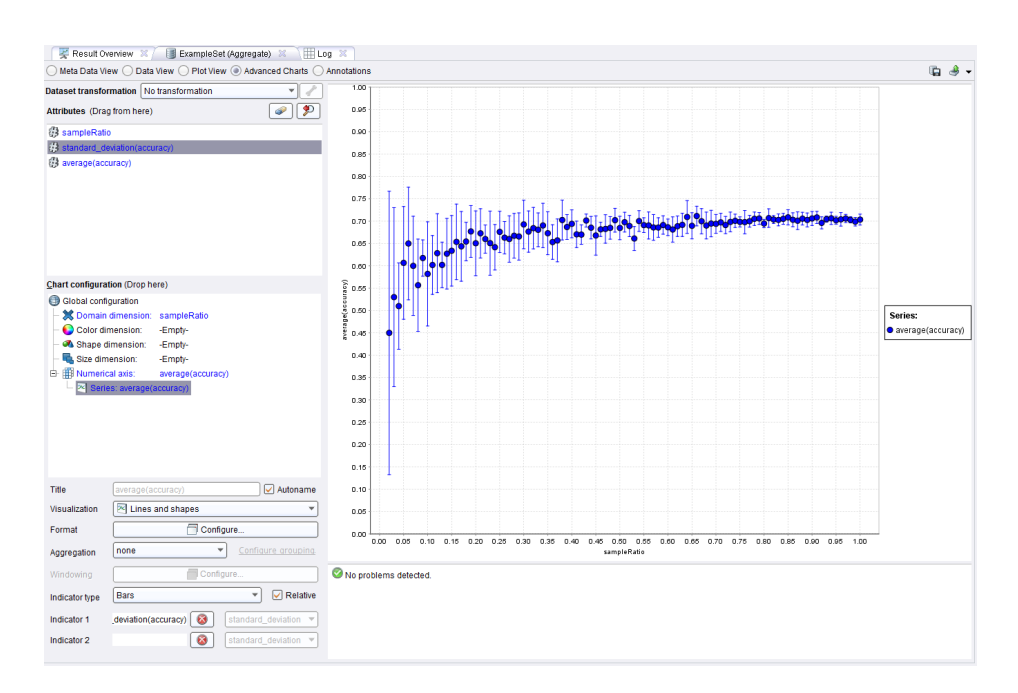

Figure 2.1: A diagram visualising the quality of the results

the Advanced Charts view. A possible result could then be as shown in fig. 2.1.

If we do not only wish to examine the binary decision of a model, but also how the confidences are distributed, it is worth taking a look at the ROC plot, which visually represents the so-called *Receiver Operator Characteristic*. The rule here is that curves running further up on the left are better than curves further down. The perfect classifier would produce a curve that runs vertically upwards from the origin up to the 1 and horizontally to the right from there.

In RapidMiner, such a curve can be produced very simply and can also be compared very easily with other procedures. The test dataset just needs to be loaded and placed at the input port of a **Compare ROCs** operator. All learning procedures to be tested can subsequently be inserted into the subprocess. The results of the procedures are represented together in a plot, as shown in fig. 2.2. The semitransparent areas indicate the standard deviation that results over the different

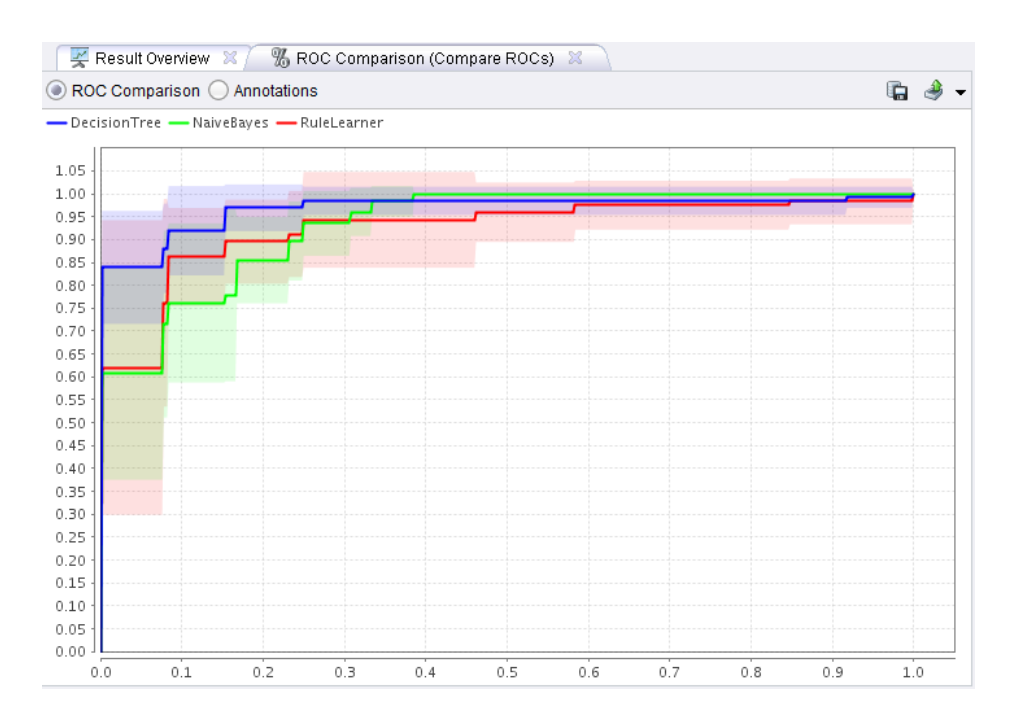

2.1. Evaluation of learning procedures

Figure 2.2: An ROC chart for comparing three models

cycles of the internally used cross-validation. An example of the comparison of Naive Bayes, Decision Tree and a Rule Set can be found in the process 00.6 - Comparing ROCs.

Last but not least, it should be noted that all plots and results can depend on coincidental fluctuations. You should therefore not rely on a comparison of the control criteria alone, but also test whether differences are significant. In RapidMiner, the results of several cross-validations can be easily placed for this purpose on a T-Test or Anova operator. You then get a table indicating the respective test results. The level of significance can be indicated as a parameter in doing so. A process that performs these tests on several datasets by way of example can be found in 00.7 - Significance Test.

## 2.2 Implementation of new algorithms

We have now seen how algorithms can be compared. However, in order to evaluate new (i.e. self-developed) algorithms in this way, these must of course be integrated into RapidMiner. RapidMiner was originally developed exactly for this application: New algorithms were to be comfortably, quickly and easily comparable with other algorithms.

Implementing new learning procedures in RapidMiner is very easy. It is merely necessary to create two Java classes, of which one performs the learning on the training dataset, i.e. the estimating of the model parameters. The other class must save these parameters and be able to apply the model to new data i.e. make predictions. This will be introduced briefly in the following based on a fictitious learning procedure.

This section is not intended as a complete introduction to programming with RapidMiner. It just touches briefly on some principles and show how easily new operators can be integrated into the framework, so that you can apply the evaluation procedures described in the preceding section to your own algorithms. A complete documentation for developers of RapidMiner extensions can be found in the white paper "How to extend RapidMiner" [6] and in the API documentation [4]. If you are not a developer but want to discover RapidMiner from a user point of view, you can feel free to skip this section.

### 2.2.1 The operator

In order to use a learning procedure in RapidMiner, it must be provided by an operator like every other analysis step. To do this, we just need to create a new subclass of Operator. For many kinds of operators there are specialised subclasses which already provide various functions. In our case this is the class AbstractLearner, from which all monitored learning procedures inherit. An example implementation of such a procedure can be seen in fig. 2.3.

Essentially, only one method must be implemented which performs the training

```
1 public class MyLearner extends AbstractLearner {
2
    public static void String PARAMETER_ALPHA = "alpha";
3
4
    /** Constructor called via reflection. */
5
    public MyLearner(OperatorDescription description) {
6
      super(description);
7
    }
8
9
    /** Main method generating the prediction model. */
10
    @Override
11
    public Model learn(ExampleSet data) throws OperatorException {
12
      // Obtain user-specified parameter
13
      int alpha = getParameterAsInt(PARAMETER_ALPHA);
14
      MyPredictionModel model;
15
      // use data to create prediction model here
16
      return model;
17
    }
18
19
    /** Define user-configurable parameters here. */
20
    @Override
21
    public List<ParameterType> getParameterTypes() {
22
      List < Parameter Type > parameter Types = super.getParameter Types();
23
      parameterTypes.add(new ParameterTypeInt("alpha",
^{24}
        "The parameter alpha", 0, 100, 10));
25
      return parameterTypes;
26
    }
27
28
    /** Tell the user what kind of input the algorithm supports. */
29
    @Override
30
    public boolean supportsCapability(OperatorCapability capability) {
31
      switch (capability) {
32
      case NUMERICAL_ATTRIBUTES:
33
      case BINOMINAL_LABEL:
34
           return true;
35
36
      }
      return false;
37
    }
38
39 }
```

Figure 2.3: Example implementation of a learning procedure in RapidMiner

#### 2. The use cases

and then returns a model with the estimated model parameters, learn(). As an input, it receives a data table in the form of an ExampleSet.

A learning procedure will usually offer different options to the user in order to configure its behaviour. In the case of a k-nearest-neighbour method, the number of neighbours k would be such an option. These are called *parameters* in RapidMiner and should not be confused with the model parameters (e.g. the coefficient matrix of a linear regression). Each operator can specify these parameters by overwriting the method getParameterTypes(). In doing so, the range of values (number from a certain interval, character string, selection from a set of possible values, etc.) can be specified. The RapidMiner user interface then automatically makes suitable input fields available for the configuration of the operator. The parameter values selected by the user can then be queried and used in the method learn() for example. In our example, the operator defines a parameter with the name alpha.

The RapidMiner API offers numerous ways of supporting the user in the process design, e.g. through early and helpful error messages. You can for example specify, by overwriting the method supportsCapability(),which data the learning procedure can deal with. If there is unsuitable data, an appropriate error message will be supplied automatically and relevant suggestions made for solving this. This can take place as early as at the time of process design and does not require the process to be performed on a trial basis. In our example, the algorithm can only deal with a two-class problem and numerical influencing variables.

### 2.2.2 The model

You now just need to implement the model which saves the estimated model parameters and uses these to enable forecasts to be made with the model. In the class hierarchy, the new class must be arranged below Model. For a forecast model, it is worthwhile extending either PredictionModel or SimplePredictionModel which make a simplified interface available. Such a class is outlined in fig. 2.4. Essentially, the method learn() must be implemented, by iterating over the ExampleSet and generating a forecast attribute by means of the estimated model

```
1 public class MyPredictionModel extends PredictionModel {
2
    private int alpha;
3
    private double [] estimated Model Parameters;
4
5
6
    protected MyFancyPredictionModel(ExampleSet trainingExampleSet,
      int alpha,
7
      double[] estimatedModelParameters) {
8
      super(trainingExampleSet);
9
      this. alpha = alpha;
10
      this.estimatedModelParameters = estimatedModelParameters;
11
    }
12
13
    @Override
14
    public ExampleSet performPrediction(ExampleSet exampleSet,
15
         Attribute predictedLabel) throws OperatorException {
      // iterate over examples and perform prediction
16
      return exampleSet;
17
^{18}
    }
19 }
```

Figure 2.4: An example implementation of a forecast model

parameters. In our learn() method we could instantiate and return such a model.

Exceeding the application for the purpose of a forecast, many models offer the possibility of gaining an insight that can be interpreted by the user. For this purpose, the model should be visualised in an appropriate way, which can be done via a **renderer**. Details on this can be found in the API documentation [4] of the class **RendererService** and in the white paper "How to extend RapidMiner" [6].

## 2.2.3 The integration into RapidMiner

In order to make the operator available in RapidMiner, the classes must be incorporated into an *extension*. For this purpose, the implemented operators are listed in an XML configuration file, meaning they can be mounted by Rapid-Miner in the right place within the operator tree. There is a template project for this purpose, which can be imported into Eclipse for example and contains an appropriate Ant script for building the extension. It also provides numerous possibilities for comfortably creating documentation and other elements. You simply copy the produced Jar file into the plugins directory of RapidMiner, and then your extension is available. This too is detailed in the white paper "How to extend RapidMiner" [6].

## 2.3 RapidMiner for descriptive analysis

Although the main application of RapidMiner lies in the area of inferential statistics, the numerous preprocessing possibilities can also be very useful in descriptive statistics. The approach of the process metaphor offers quite different possibilities for working on more complex data structures than is the case with conventional statistics solutions. If regularly collected data is concerned for example, then the processing can be automated as far as possible without any analysis efforts.

If you are not put off from drawing up scripts, the R extension of RapidMiner provides access to all statistical functions offered by the world's most widely used statistics tool. These can also be integrated directly into the process in order to fully automate the complete processing.

In the following we will look at a dataset containing information from a questionnaire. The questions were asked at various schools of different types as well as at a university. We can use information concerning the sex and age of those asked, otherwise the data remains anonymous. All information was entered into an Excel table and we have already saved this data as 01 - Questionare Results in the repository via the *File* menu and the item *Import Data*. Each question of the questionnaire had a different number of possible answers, whereby only one answer could be marked in each case. In order to save time during manual inputting, the answers were consecutively numbered and only the number of the marked answer was indicated in the table. A 0 designates a wrong or missing answer. Fig. 2.5 shows an excerpt from the table.

| ExampleSet | t (288 example | es, O special a | ttributes, 25 i | egular attribute | es)        |           |        |        |        |   |
|------------|----------------|-----------------|-----------------|------------------|------------|-----------|--------|--------|--------|---|
| Row No.    | Frageboge      | Schulecode      | Alter           | Klassenstufe     | Geschlecht | Schulform | Frage1 | Frage2 | Frage3 |   |
| 1          | 1              | Α               | 15              | 10               | männlich   | 2         | 3      | 3      | 1      | C |
| 2          | 2              | A               | 15              | 10               | weiblich   | 2         | 3      | 1      | 4      | 4 |
| 3          | 3              | A               | 16              | 10               | weiblich   | 2         | 3      | 1      | 2      | 4 |
| 4          | 4              | A               | 16              | 10               | unbekannt  | 2         | 4      | 1      | 2      | 4 |
| 5          | 5              | Α               | 15              | 10               | weiblich   | 2         | 3      | 1      | 2      | 2 |
| 6          | 6              | A               | 16              | 10               | männlich   | 2         | 2      | 4      | 2      | 4 |
| 7          | 7              | Α               | 16              | 10               | männlich   | 2         | 2      | 1      | 0      | 1 |
| 8          | 8              | Α               | 18              | 10               | männlich   | 2         | 5      | 1      | 1      | 4 |
| 9          | 9              | Α               | 16              | 10               | männlich   | 2         | 5      | 1      | 4      | 3 |
| 10         | 10             | Α               | 17              | 10               | männlich   | 2         | 3      | 2      | 4      | 1 |
| 11         | 11             | Α               | 16              | 10               | männlich   | 2         | 4      | 1      | 1      | 4 |
| 12         | 12             | Α               | 17              | 10               | männlich   | 2         | 2      | 1      | 4      | 2 |
| 13         | 13             | Α               | 16              | 10               | männlich   | 2         | 3      | 1      | 3      | 3 |
| 14         | 14             | Α               | 15              | 10               | männlich   | 2         | 3      | 1      | 1      | C |
| 15         | 15             | Α               | 15              | 10               | männlich   | 2         | 3      | 4      | 4      | З |
| 16         | 16             | Α               | 15              | 10               | weiblich   | 2         | 3      | 1      | 2      | 2 |
| 17         | 17             | Α               | 15              | 10               | weiblich   | 2         | 3      | 3      | 2      | 4 |
| 18         | 18             | Α               | 15              | 10               | weiblich   | 2         | 3      | 4      | 1      | 3 |
| 19         | 19             | Α               | 15              | 10               | weiblich   | 2         | 3      | 1      | 2      | 4 |
| 20         | 20             | Α               | 15              | 10               | weiblich   | 2         | 3      | 4      | 2      | 4 |
| 21         | 21             | Α               | 15              | 10               | weiblich   | 2         | 3      | 2      | 2      | 2 |
| 22         | 22             | A               | 15              | 10               | weiblich   | 2         | 3      | 1      | 2      | 4 |
| 22         | 22             | Δ               | 15              | 10               | weihlich   | 2         | 5      | 1      | 4      | 2 |

Figure 2.5: An excerpt of the example data

### 2.3.1 Data transformations

In a first analysis, we just want to obtain a rough overview of the general response behaviour to start with. We would like to look at all groups together first all, i.e. without any classification by sex or age. Our goal is to produce a table in which each row represents a question and each column an answer. The relative frequencies of the answers to the respective questions are to be indicated in the cells of the tables.

Since we do not want to group at first, we remove all columns apart from those containing the answers. To do this, we use the operator Select Attributes, as demonstrated in the process 01.1.1 - Count Answers.

During importing we defined the columns as a numerical data type. Although numbers are concerned, these do not represent a numerical value in the sense that intervals can be determined or general arithmetic operations carried out with them. We therefore want to transform the data type of the column into a categorical type first. Attributes that can have different categorical types are called *polynominal* in RapidMiner. Therefore the Numerical to Polynominal is used.

In order to obtain a column specific to each answer, we can now transfer the polynominal column into a so-called *Dummy Encoding*. This standard technology, which is frequently used when wishing to represent nominal values numerically, introduces, for each nominal value, a new column which can take the value zero or one. A one indicates that the original column contained the nominal value represented by the new column. Accordingly, there is always exactly a one in each row within the columns created in this way, as can be easily seen from the result of the transformation in fig. 2.6.

If we are interested in the average answer frequencies, we must now calculate the average over all questionnaires submitted, for which it is sufficient to apply the **Aggregate** operator with the preset aggregation function *average*. Since we want to calculate the average over all rows, we do not select an attribute for grouping. Thus all rows now fall into one group. We get a table as a result with one row per group, so in this case with just one row indicating the relative answer frequency.

#### 2.3. RapidMiner for descriptive analysis

| Row No.  | Frage1  | Row No. | Frage1 = 1 | Frage1 = 2 | Frage1 = 3 | Frage1 = 4 | Frage1 = 5 | Frage2 = 1 |
|----------|---------|---------|------------|------------|------------|------------|------------|------------|
| 1        | 3       | 1       | 0          | 0          | 1          | 0          | 0          | 0          |
| 2        | 3       | 2       | 0          | 0          | 1          | 0          | 0          | 1          |
| 3        | 3       | 3       | 0          | 0          | 1          | 0          | 0          | 1          |
| 4        | 4       | 4       | 0          | 0          | 0          | 1          | 0          | 1          |
| 5        | 3       | 5       | 0          | 0          | 1          | 0          | 0          | 1          |
| 6        | 2       | 6       | 0          | 1          | 0          | 0          | 0          | 0          |
| 7        | 2       | 7       | 0          | 1          | 0          | 0          | 0          | 1          |
| 8        | 5       | 8       | 0          | 0          | 0          | 0          | 1          | 1          |
| 9        | 5       | 9       | 0          | 0          | 0          | 0          | 1          | 1          |
| (a) Befe | ore the |         | (b         | ) (B) Aft  | er the tra | ansformat  | ion        |            |

Figure 2.6: Dummy coding of the response behaviour

The process is interrupted here by breakpoints, so that important intermediate results such as the original dataset and the dummy-coded data can be looked at. You can resume the execution of the process by pressing the Execute button (which is now green) in the main toolbar.

This result cannot yet be used, neither for the human eye, nor for printing in a paper. You could of course copy all these values into an Excel table now and arrange them manually in a meaningful way, but since we still want to calculate these very numbers for subgroups, it would be better at this stage to find an automated variant directly, since it will save us much work later on.

For this purpose, we want to first remove the redundant average from the column names. To do this, we use the operator Rename by Replacing, as shown in the 01.1.2 - Count Answers. We simply add the changes to our process here. This operator uses so-called *regular expressions* for renaming attributes. These are a tool that is also frequently used elsewhere. Since many good introductions to this topic can be easily found on the internet, we will not go into detail here. For your experiments you can use the assistant, which you can get to by pressing the button next to the input field for the regular expression. You can apply an expression to a test character string here and immediately get feedback as to whether the expression fits and on which part. In our example, we replace the attribute name with the content of the round brackets in the attribute name using

#### 2. The use cases

a so-called *Capturing Group*. Average (Question1) therefore becomes Question1.

In the next step, we come to the **Transpose** operator, which transposes the data table. All columns become rows, whilst each row becomes a column. Since the dataset only had one row after the aggregation, we now get exactly one regular column, whilst the newly created id column contains the name of the attributes from which the row was formed.

Based on the id attribute we can now see which answer to which question spawns the calculated frequency value in the regular attribute  $att_1$ . The values in the id column have the form "question X = Y", whereby X designates the number of the question and Y designates the number of the answer. We want to structure this information more clearly by saving it in two additional new attributes. For this purpose we will simply copy the id attribute twice and then change the values with a **Replace** operator in such a way that they clearly identify the question on the one hand and the answer on the other. The **Replace** operator in turn uses regular expressions. We will also use the Capturing Group mechanism here to specify which value is to be applied. The result after these two operators looks much more readable already, although it is still unsuitable for printing. A wide format where each question occupies one row and the answers are arranged in the columns would be much more practical and compact.

We will now launch into the last major step in order to transform the data accordingly. For this purpose, we attach a Pivot operator to our current process chain, as in the process 01.1.3 - Count Answers. This operator will ensure that all rows which have the same value in the attribute designated by the parameter group attribute are combined to make a single row. Since we want to describe each question with a row, we select the attribute Question for grouping. So that we get one column per answer option, we select the attribute Answer as the index attribute. Now a new column will be created for each possible answer. If there is a question/answer combination in the dataset, the appropriate cell will be indicated in the row of the question and the column of the answer. If there is no combination, this is indicated by a missing value. This can be easily observed in the result, since there is only one question (i.e. question 1) with five answer options - all other values in the relevant column are accordingly indicated

as missing. Some answers, such as answer 1 to question 17, were never given. Therefore this value is also missing.

We conclude the process with some cosmetic changes, replacing missing values with a zero and putting the generated names of the columns that resulted from the pivoting into the form "answer X" using Rename by Replacing.

### 2.3.2 Reporting

This procedure differs considerably from the usual manipulating of tables, as is known from spreadsheets and similar software. Why is worthwhile switching to such a process-orientated approach? We see why the moment we want to perform recurring tasks several times. We will illustrate this again by using our example. We have only evaluated the created table for all participants up to now and now want to look at different groupings, e.g. according to school type, school year or sex.

In doing so, we become acquainted with a way of exporting results from Rapid-Miner automatically. The reporting extension helps us here. We can comfortably install RapidMiner now via the *Help* menu with the item *Update RapidMiner* if this has not yet been done (note: The reporting extension for RapidMiner makes it possible to produce *static* reports. With the RapidAnalytics server it is possible to create *dynamic* web-based reports. This will not be discussed here however.)

After the installation, a new group of operators is available to us in the *Operators* view, with which we can now automatically write process results into a report, for example in PDF, HTML or Excel format. If we expand the group as shown in fig. 2.7 we will see six new operators. Of these operators, Generate Report, which begins a new report under a particular name, and Report, which receives data from the process and attaches it to the report in a format to be specified, are needed for each report.

It is already clear that the operator Generate Report must be executed before the Report operator. The other relevant operators such as Add Text, Add Section and Add Pagebreak each also fall back on an opened report. Add Text adds a text

#### 2. The use cases

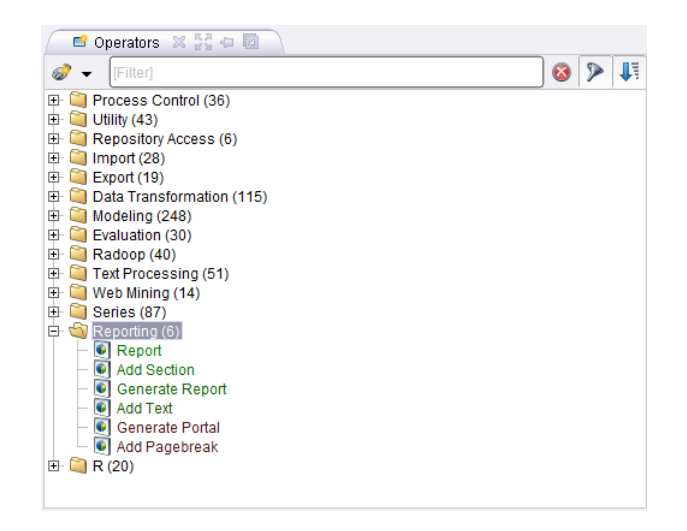

Figure 2.7: The reporting operators

at the current position of the report, Add Section begins a new breakdown level and Add Pagebreak starts a new page. The result may be different depending on the format. In the case of Excel files, page breaks correspond for example to changing to a new worksheet.

In order to draw up a first report, we open a new report immediately after loading the data. Note that the report is written into a file, and so you have to adapt the path if using the 01.2 - Report Counts. An Add Section operator produces a new Excel sheet, which we can give a name with the parameter report section name. We then execute the processing steps until now, which can be moved into a subprocess in order to divide them up better. If the results have been computed, all you now need is the Report operator. You can select which representation of the relevant object you would like to insert into the report using the button *Configure Report*. Since we are interested in the data here, we select the representation *Data View* under paramvalueData Table. It can then be configured which columns and which rows one wants to incorporate into the report – in this case we select all of them. Our process should now be roughly as shown in fig. 2.8.

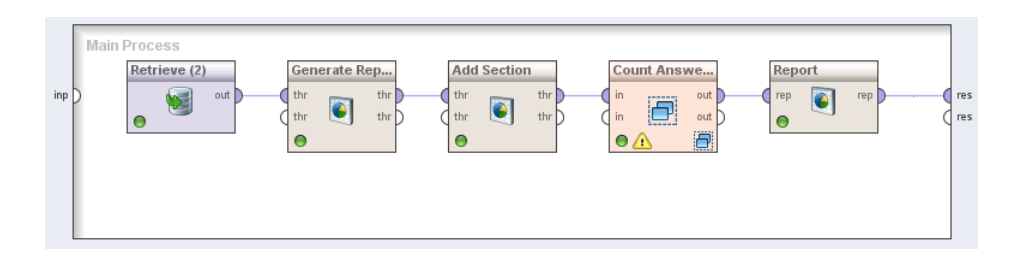

Figure 2.8: A simple reporting process

As we can see, the reporting is smoothly inserted into the process logic. But we are of course not only interested in the overall response behaviour, but want to discover differences between the participant subgroups in particular. We will use the following trick for this: We use a **Loop Values** operator that performs its internal subprocess for each occurring value of a particular attribute. In this subprocess we will reduce the dataset to the rows with the current value, then aggregate as it usual and finally attach it as a report element.

Since we are interested in different groupings, we use a Multiply operator in order to process the original dataset several times and insert different representations into the report. In fig. 2.9 you can see how the process branches out at the Multiply operator.

In order to use loops effectively, we need to familiarise ourselves with a further facet of the RapidMiner process language: the macros. These process variables can be used anywhere parameters are defined. A macro has a particular value and is replaced by this value at runtime. In this case, the operator Loop Values defines a macro which is allocated to the current value of the attribute. The macro is therefore used here as a loop variable and is given a new value in each loop pass. Macros can also be explicitly set in the process via a Set Macro or Generate Macro operator or be defined for the process in the *Context* view.

The value of a macro can be accessed in any parameters by putting its name between %{ and }. In the standard setting, the operator Loop Values will set a macro with the name loop\_value. One then accesses its value via %loop\_value.

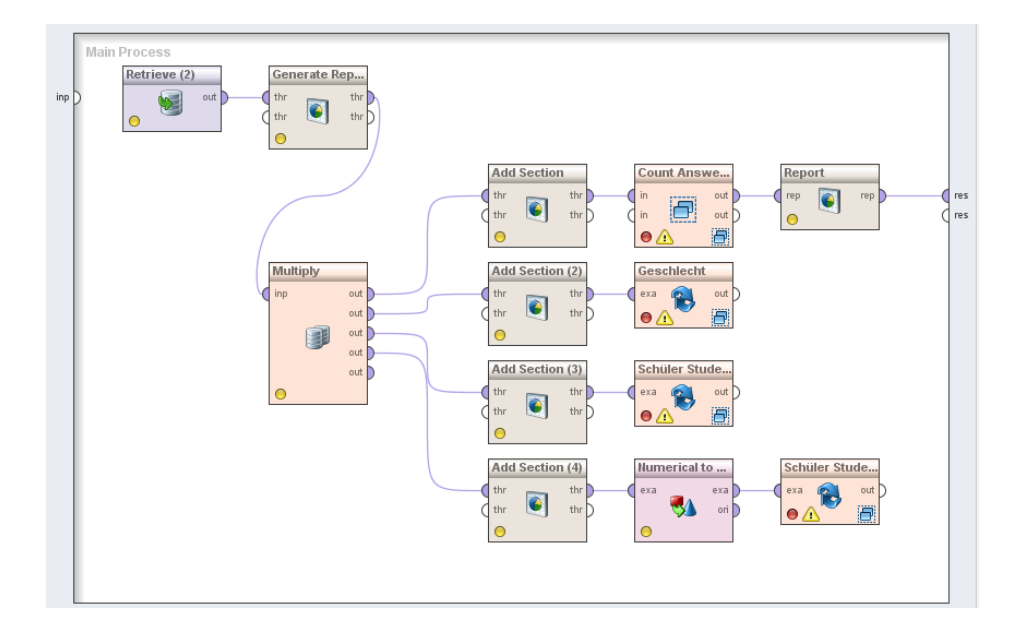

Figure 2.9: A reporting process

This can be seen in the process "01.3 - Report Counts with groups" in the first Loop Values operator for example, which was called Sex, since it iterates over both forms of the attribute "Sex". If you open the subprocess with a double-click, the first operator you will see is a Filter Examples operator, which only keeps rows with an attribute Sex that is equal to the value of the macro loop\_value.

If we execute the process, we will see that an own worksheet is created for each grouping in the generated Excel file, whilst the individual groups are listed one below the other. The only flaw is the student group, which appears as school year "0" in the grouping by school year. Although this can soon be remedied manually, we want to rectify this directly in the process.

In order to do this, we actually have to do less than before. We have to skip writing into the report if we reach the value 0 for school year. Fortunately, we do not only have operators for loops available, but also a conditional branching. We can use the operator Branch for this, which has two subprocesses. One is executed if the indicated condition is fulfilled, and the other if it is not fulfilled. The condition can be set in the parameters. As well as data-dependent conditions such as a minimum input table size or the like, a simple expression can also be evaluated. An expression like " $%{loop\_value}$ "=="0" is true at the exact point when the current value is 0. In our example, we want to execute the internal subprocess at the exact point when this condition is not fulfilled. Thus we only need to move our process until now into the Else subprocess for the school year, as can be seen in fig. 2.10.

The result of this change can be looked at in process 01.04 - Report Counts with groups and exceptions - Report Counts with groups and exceptions. After performing the change, the rectified Excel file is available to us. The only annoying thing when drawing up our report is the fact that we have inserted exactly the same functionality into the subprocesses over and over again each time - once for each kind of grouping. The complete subprocesses can of course be simply copied, but if you want to supplement or modify a detail later on you then have to repeat this in each individual subprocess.

In order to avoid this work, the entire logic can be transferred into an independent process and the latter called up several times from another process. If you want

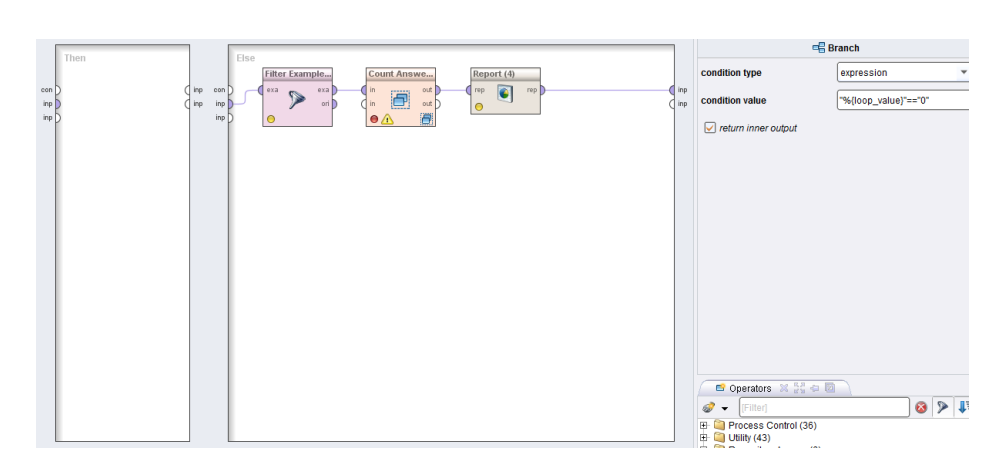

Figure 2.10: The case differentiation in the Branch operator

to change something, you now only have to do this from a central point. For this purpose, we can simply copy the logic of the subprocess into a new process, as seen in 0.1.5 - Counting Process. This process is shown in full in fig. 2.11. This process can now be simply dragged and dropped into another process. There it is then represented by an Execute Process operator. The input and output ports of the latter represent the input ports of the process if the use inputs parameter of the operator has been switched on. We can therefore replace all subprocesses now by simply calling up this process and make changes centrally from then on. The result can be looked at in 01.5 - Reusing Processes. If you perform the process, you will notice no difference in the results.

Thus we have seen how you can easily produce a report with statistical evaluations using RapidMiner. If the underlying data changes or is supplemented, you can quickly update the report by re-executing the process, especially in the case of fully automatic execution in RapidAnalytics.

Of course, it is also possible to apply prediction models (as they are used in section 2.1) to this data. So it would make good sense for example, in the use case at hand, to determine the influence of the school year on the selected answers by means of a linear regression or extract similar information using Bayesian

### 2.3. RapidMiner for descriptive analysis

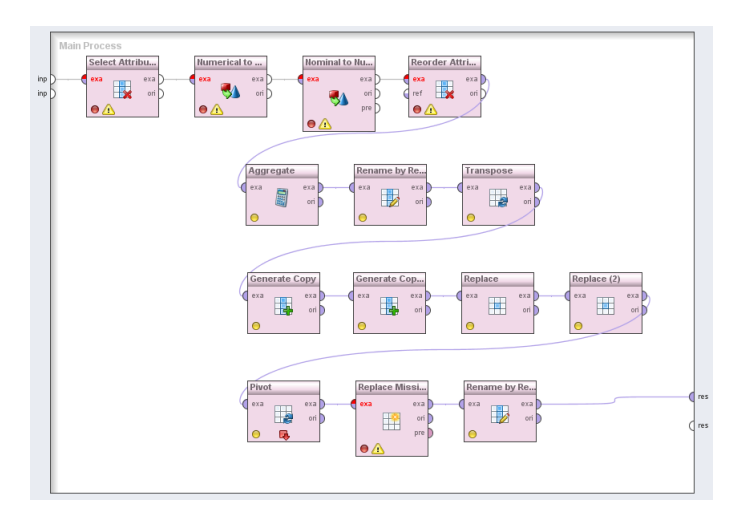

Figure 2.11: The entire processing logic as an own process

methods. As you can see, the possibilities are practically unlimited. If you try RapidMiner out you will most certainly be able to develop and implement your own ideas quickly.

# **3** Transparency of publications

In section 2.1 we used RapidMiner to perform as complete an evaluation of a new procedure as possible with little effort. We saw how to establish the evaluation on a wide data base, how to optimise parameters fairly for all procedures and how to evaluate the results. If you are pleased with the results, you may now want to publish your results in a magazine, at a conference or in a book. A good publication should enable the reader to understand, compare and continue developing the obtained results and perform further analyses based on these.

In order to ensure this, three components are necessary: The implemented new algorithms, the performed processes and the used data. These can of course not (or not sufficiently) be printed as part of a publication, but could be easily made accessible by linking to internet sources.

Unfortunately, experience shows that this is often not the case. This leads to a large part of scientific work being used to reproduce work already done for comparison purposes instead of reusing results.

In this chapter we will show how, using suitable portals on the internet, algorithms, processes and data can be easily published and made accessible for the academic world as well as possible users.

You will therefore increase the quality of your publication and the visibility and quotability of your results significantly.

## 3.1 Rapid-I Marketplace: App Store for RapidMiner-extensions

In order to make self-implemented procedures accessible to the public, it makes good sense to offer them on the Marketplace for RapidMiner. You will find this at http://marketplace.rapid-i.com. On this platform, every developer can offer his RapidMiner extensions and use extensions provided by other developers. Using the marketplace is free of charge for RapidMiner users and for extension providers. Extensions offered on the Marketplace can be installed and updated directly from the RapidMiner user interface. The function *Update RapidMiner* is available in the *Help* menu for this purpose. This is therefore the simplest kind of installation for the user.

The Marketplace offers a number of advantages compared to publication on internal institute pages: This includes optimum visibility in the RapidMinerCommunity, simple installation and commenting and rating functions. If a user opens a process which needs your extension, but the user has not installed it, RapidMiner will automatically suggest the installation.

Even if you decide to make a publication on the Marketplace, there is no harm in continuing to run your own page offering documentation, examples, background information and possibly source code. This is even explicitly recommended, and a link to this page can be created in the Marketplace.

In order to offer an extension, just register at http://marketplace.rapid-i.com and then send a hosting query via the contact menu. This will be briefly examined by Rapid-I for plausibility and conflicts with other extensions and will then be confirmed within the shortest time.

Please note that it is of course all the more important to adhere to the general naming conventions, spelling and documentation guidelines if you want to make the extension accessible to other users. This should definitely be considered from the beginning, since the changing of parameter names or operator keys for example renders processes created up to that point unusable. The parameters for other users should also be given as self-explanatory a name as possible and

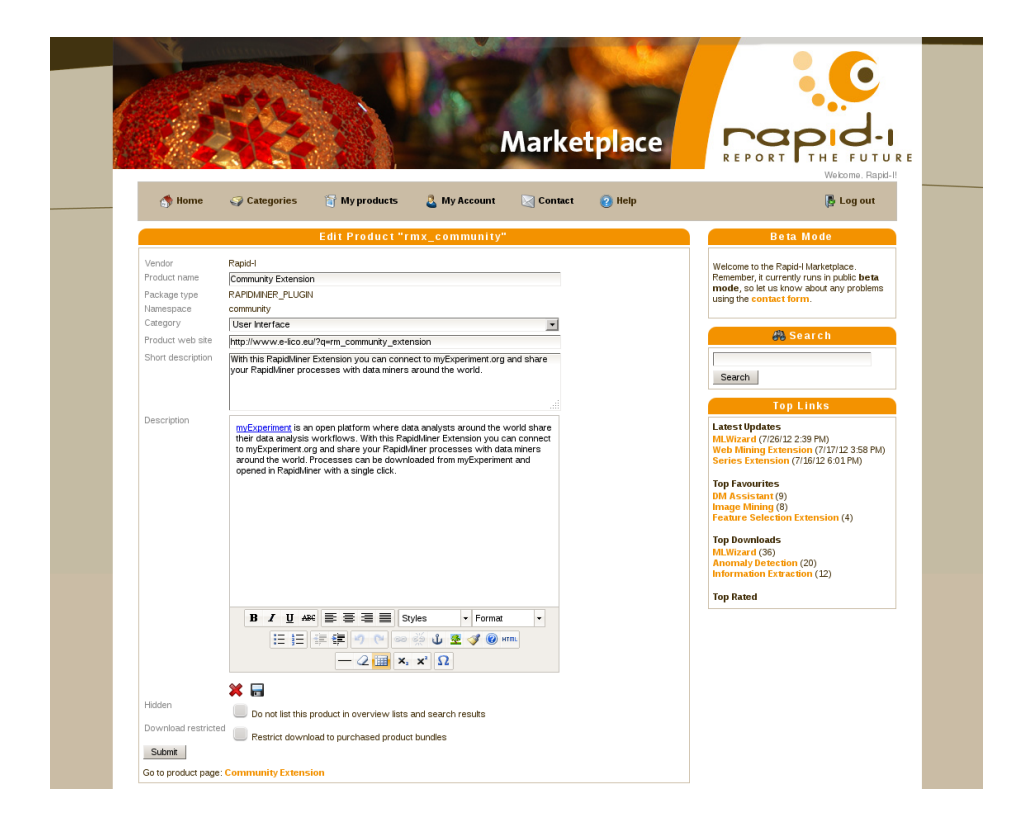

Figure 3.1: The descriptions of RapidMiner extensions can be edited in the Marketplace (in this case the Community Extension, which is described below). be well-commented. A detailed documentation and example processes then put the icing on the cake in terms of comfort.

## 3.2 Publishing processes on myExperiment

Irrespectively of whether you use a self-implemented RapidMiner extension in your processes or not, it is often desirable to share your own processes easily with the community of scientists and data analysts. The portal myExperiment.org is a social network that addresses scientists and offers the possibility of exchanging and discussing data analysis processes.

By making your RapidMiner processes available on this site, you will achieve a greater distribution of your results and ensure a clear and lasting quotability at the same time. You will continue to benefit from the opportunity to exchange with other scientists and make new research contacts. Last but not least, myExperiment can be an outstanding source if you are looking for inspiration regarding the solution of a data analysis problem – no doubt others have already dealt with similar problems.

In order to use myExperiment, you do not have to painstakingly upload or download the processes via a web browser. Instead, you can do this directly from the RapidMiner user interface using the Community Extension. You can also install these via the Marketplace (and the RapidMiner update server). As soon as you have done this, RapidMiner will have a new view named *MyExperiment Browser*. You can activate this via the *View* menu and the item *Show View*. You can sort this view into any place within any perspective and of course hide it again.

The browser allows you to log in with an existing user account or register with MyExperiment in order to create a user account. You will need this account to upload processes. All processes saved on MyExperiment are shown in the list. If you select an item in the list, the picture of the appropriate process will appear in the right-hand window as well as the description and meta data such as author and date of creation. This process can then be simply downloaded with the *Open* button and opened and executed directly in RapidMiner. Alternatively, you can

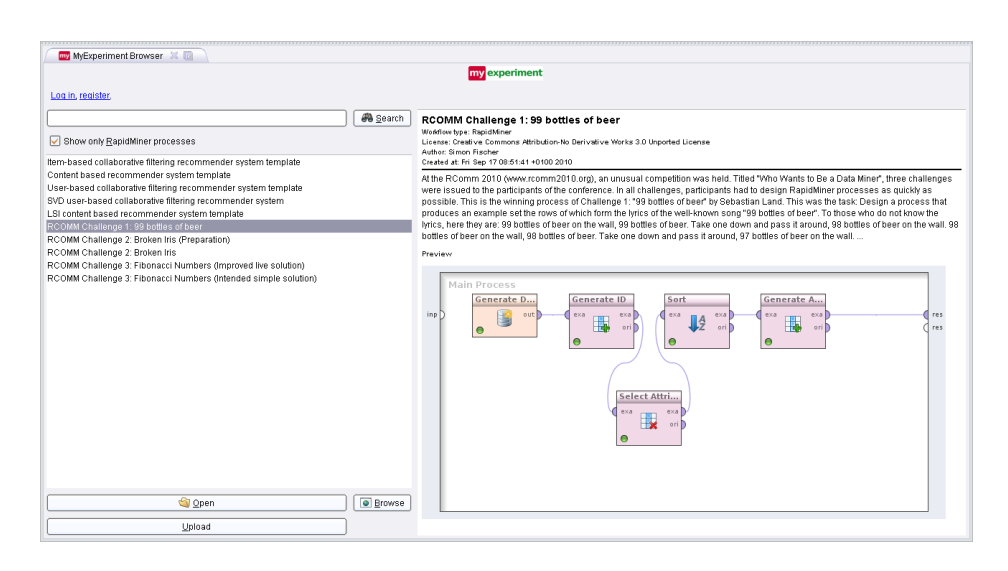

Figure 3.2: The RapidMiner Community Extension for accessing myExperiment

also look at the process in the browser via the myExperiment website. To do this, just click on the *Browse* button. A process can also be clearly identified with the URL opened here, meaning it can be used for quoting.

In order to upload your own process on myExperiment, open the desired process and arrange it in the desired way. The subprocess currently displayed is uploaded as a picture on myExperiment and appears when browsing. So an attractive and clear arrangement pays off here. You can then click on *Upload* in the *Browse MyExperiment* view. The window shown in fig. 3.2 opens and offers you fields for entering a title and a description. The general language used on myExperiment is English.

## 3.3 Making data available

MyExperient cannot undertake the task of saving the data as there are not enough resources, therefore the publishing of our data has to be done by other means,

#### 3. Transparency of publications

provided that it is allowed to publish the data and there are no restriction as a result of copyright or data confidentiality. Thanks to the capability of RapidMiner to use data from nearly any source this is not a problem.

What would probably be the simplest way in many cases would be to export the data first as a CSV file and store the exported file on any web server. In RapidMiner, we can now open this address with an **Open File** operator which can also process data from internet sources. This operator does not interpret the data first of all, but supplies a File object for this file. We can then place this object at the file entrance of the **Read CSV** operator in order to interpret the file as a CSV and load the dataset. The **Read CSV** operator can be easily configured with the wizard, and the wizard can be executed on a local copy of the file for the sake of convenience. If you now remember to set the same encoding at the time of export as a CSV and at the time of import, there will be no longer anything standing in the way of publication.

If experiments are conducted on large datasets or datasets containing a lot of text, the datasets can also be stored compressed in a Zip file and you can have these extracted by RapidMiner. This avoids unnecessary waiting times when downloading and a high server utilisation. Both cases are demonstrated in the process 00.8 - Load Data from URL.

# 4 RapidMiner in teaching

Using RapidMiner is also worthwhile in teaching. This offers several advantages.

One of the biggest advantages is without doubt the fact that RapidMiner is available for free download in the Community Edition. Students can therefore install it on their private computers in just the same way as the university can make RapidMiner installations available on institute computers. Thus getting started is fast and free of charge. Thanks to RapidMiner's wide distribution, students also have the opportunity during their studies of working with a tool that they may actually use at work later on.

The numerous learning procedures contained in the core and in the extensions cover the majority of typical lectures in the areas of data mining, machine learning and inferential statistics. It is therefore possible for the student to use and compare the learned procedures directly without too much effort, leading to a longer learning effect than with a purely theoretical observation of the algorithms and their characteristics.

It is not unusual for students to develop their own algorithms and learning procedures in the context of internships, seminars, assignments or exercises. If this takes place within the RapidMiner framework, existing infrastructure can be reused. Evaluating the procedure or connecting to data sources for example is made substantially easier. In this way the students can concentrate on implementing the actual algorithm. Besides, it is highly motivating for the student if the result of such work can continue to be used after they have graduated. In the case of distribution as a RapidMiner extension, this is much more likely than with

### 4. RapidMiner in teaching

a single solution that is not incorporated in any framework. This is heightened further by the increased visibility when using the Rapid-I Marketplace.

Since many universities already use RapidMiner in teaching, there is already a wealth of experience as well as teaching materials that can be reused.

Joining the mailing list

https://lists.sourceforge.net/lists/listinfo/rapidminer-sig-teaching is worthwhile for exchanging experiences, materials and ideas for teaching with RapidMiner.

# **5** Research projects

Finally, we would now like to outline once more how RapidMiner is actually used at Rapid-I for research purposes. This chapter gives an overview of the various ways in which data mining techniques can be used in various disciplines and also be a stimulus for future projects.

**e-LICO.** (http://www.e-lico.eu) Within this EU project, in which eight universities and research establishments were involved alongside Rapid-I, a platform was developed from 2009 to 2012 enabling even expert scientists without a statistical or technical background to use data mining technologies. One of the things created was an assistant which fully automatically generated data mining processes after the user had specified input data and an analysis goal with a few clicks. The development of the server solution RapidAnalytics also began in the context of this project.

**VISTA-TV.** (http://vista-tv.eu/) This project, which was also funded by the EU in the Seventh Framework Programme, is concerned with the analysis of data streams as they are generated by IPTV and classic television broadcasters. The goal is to improve the user experience by offering suitable recommendations for example and an evaluation for market research purposes.

**SustainHub.** (http://www.sustainhub-research.eu/) Unlike the two projects first mentioned, the SustainHub project is not rooted in an IT-oriented but in an application-orientated EU funding programme. It concerns the utilisation of

#### 5. Research projects

sustainability information in supply chains and the recognition of abnormalities for the purpose of risk minimisation. Methods of statistical text analysis are also used to automatically investigate messages for their relevance to this topic.

**ProMondi.** The goal of the ProMondi project funded by the Federal Ministry of Education and Research (BMBF) is to optimise the product development process in the manufacturing industry. For example, the influences on assembly time are to be recognised by data mining techniques as early as at design time and suitable alternatives determined.

**Healthy Greenhouse.** (http://www.gezondekas.eu) The project "Gezonde Kas" is an Interreg IV A EU programme, within the framework of which ten research establishments and 22 enterprises from the German-Dutch border area are developing an innovative integrated plant protection system intended to enable a sustainable management of modern horticultural enterprises. Data mining techniques are used here for example to recognise possible diseases and pests early on and get by with fewer pesticides or to analyse the influence of environmental factors on plant growth and health.

This overview may be a stimulus for your own research ideas. Rapid-I will continue to conduct both application-orientated projects and projects in the field of data mining on a national and international level. If you are interested in a research partnership, get in touch at research@rapid-i.com.

# Bibliography

- [1] The R project for statistical computing. http://www.r-project.org/.
- [2] Weka 3: Data mining software in Java. http://www.cs.waikato.ac.nz/ml/ weka/.
- [3] Rapid-I GmbH. RapidMiner Benutzerhandbuch, 2010. http://rapid-i. com/content/view/26/84/.
- [4] Rapid-I GmbH. RapidMiner API documentation. http://rapid-i.com/ api/rapidminer-5.1/index.html, July 2012.
- [5] Marius Helf and Nils Wöhler. RapidMiner: Advanced Charts, 2011. Rapid-I GmbH.
- [6] Sebastian Land. How to extend RapidMiner 5. http://rapid-i. com/component/page, shop.product\_details/flypage,flypage.tpl/ product\_id,52/category\_id,5/option,com\_virtuemart/Itemid,180/, 2012. Rapid-I GmbH.

attribu ttribute\_57

attribute\_

attribute\_

ite\_54

Rapid-I GmbH Stockumer Str. 475 D-44227 Dortmund Tel.: +49 (0) 231 425 786 90 E-Mail: contact@rapid-i.com www.rapid-i.com

attribute\_23

attribute\_24

attribute\_

vattribute\_25

te\_38